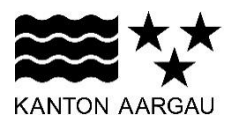

## DEPARTEMENT VOLKSWIRTSCHAFT UND INNERES Amt für Migration und Integration

14. Dezember 2020

# ANLEITUNG FORMULAR MELDUNGEN AUSLÄNDISCHER SOZIALHILFEBEZIEHNDER

| Version | 1.1        |
|---------|------------|
| Datum   | 20.01.2021 |

## Inhaltsverzeichnis

| 1. Einleitung                            | 2 |
|------------------------------------------|---|
| 2. Formular ausfüllen                    | 3 |
| 3. Daten lokal speichern                 | 6 |
| 4. Gespeicherte Daten ins Formular laden | 6 |
| 5. Daten einreichen                      | 7 |

## Kontaktangaben für Fragen:

Kanton Aargau Departement Volkswirtschaft und Inneres Amt für Migration und Integration Sektion Aufenthalt <u>mas.mika@ag.ch</u>

## 1. Einleitung

Meldungen für ausländische Sozialhilfebeziehende können über ein Web-Formular an den Kanton gemacht werden. Das Formular ist auf dem Internet des Kantons aufrufbar. Die jeweils aktualisierte Gebrauchsanweisung befindet sich ebenfalls auf dem Internet.

Das Formular ist unter den Dienstleistungen des MIKA auffindbar. Diese befinden sich unter Verwaltung -> Departement Volkswirtschaft und Inneres -> Migration und Integration.

|                               |                      |                                            | Mein Konto 🕼 Suche 🔍 🛛 Ma             | enü 🗙 |
|-------------------------------|----------------------|--------------------------------------------|---------------------------------------|-------|
|                               | rtschaft und Inneres | > Migration & Integration                  |                                       |       |
| Kanton Aargau 💈               |                      | Verwaltung                                 | Departement Volkswirtschaft und Inner | res   |
| Aktuell                       |                      | Staatskanzlei                              | Über uns                              |       |
| Grosser Rat S                 |                      | Departement Volkswirtschaft und<br>Inneres | Strassenverkehr                       |       |
| Regierungsrat                 |                      | Departement Bildung, Kultur und Sport      | Wirtschaft & Arbeit                   |       |
| Gerichte                      |                      | Departement Finanzen und Ressourcen        | Migration & Integration               |       |
| Überung                       |                      | Departement Gesundheit und Soziales        | Persönliches & Zivilstandswesen       |       |
|                               |                      | Departement Bau, Verkehr und Umwelt        | Grundbuch & Vermessung                |       |
| Disastlaistusses              |                      |                                            | Kantonspolizei                        |       |
| Dienstielistungen  Main Konto |                      |                                            | Strafverfolgung & Strafvollzug        |       |
| Melli Konto                   |                      |                                            | Gemeindeaufsicht                      |       |

Unter Migration und Integration finden Sie die «Kachel» MAS, über welche Sie auf das Formular und die Gebrauchsanleitung Zugriff haben.

Service der MIKA Dienstleistungen: <u>https://www.ag.ch/de/dvi/migration\_integration/migration\_integration\_integrati</u>

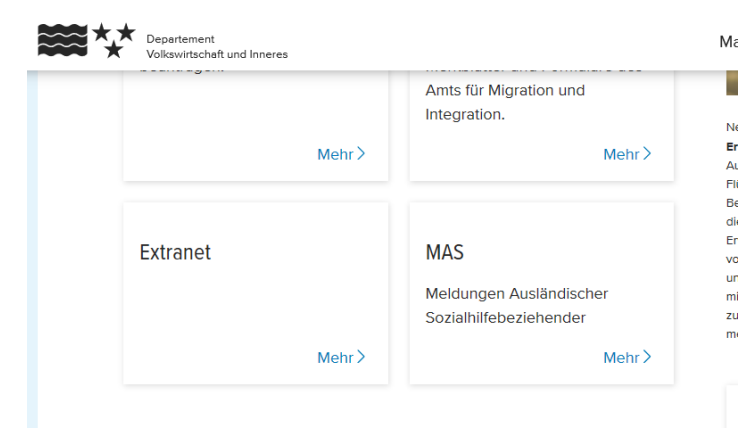

Der direkte Link zum Formular ist:

https://www.ag.ch/de/verwaltung/dvi/migration\_integration/mas/mas\_formular.jsp

## 2. Formular ausfüllen

Das Formular enthält 5 Hauptseiten, welche pro Meldung ausgefüllt werden müssen.

Seite 1:

Auf der 1. Seite geben Sie bitte die BFS Nummer der Gemeinde an, zu welcher die Meldung gehört.

| 6                      | 2                                | 3                             | (4)                           | 5               |
|------------------------|----------------------------------|-------------------------------|-------------------------------|-----------------|
| Formular zur Meldung v | von ausländischen Sozialhilfeemp | ofängern                      |                               |                 |
| Meldung Sozialhi       | lfe                              |                               |                               |                 |
|                        |                                  |                               |                               |                 |
| Pro Unterstützung      | seinheit ist jeweils ein Fo      | rmular auszufüllen. Als Unter | stützungseinheit gelten Ehep  | aare sowie      |
| Familien im gleich     | en Haushalt. Nicht zur Un        | iterstutzungseinheit gehören  | insbesondere volljahrige Kind | der mit eigenem |
| Unterstützungsbu       | dget, Personen in einer w        | onn- und Lebensgemeinsch      | an sowie Einzelpersonen im F  | ausnait einer   |
| Onterstutzungsen       | ineit (9 52 Abs. 5 dei 5026      | annie- unu Plavenuorisveror   | unung [SPV] vom 26. August    | 2002).          |
| BFS Gemeindenu         | mmer *                           |                               |                               |                 |
|                        |                                  |                               |                               |                 |

## Seite 2:

| 1 2 3 4                     | 5 |
|-----------------------------|---|
| Personalien                 |   |
|                             |   |
| ZEMIS-Nr. *                 |   |
| 12653                       |   |
| Nachname *                  |   |
| Muster                      |   |
| Vorname *                   |   |
| Max                         |   |
|                             |   |
| Geburtstag *                |   |
| Tag Monat Jahr   25 01 1967 |   |
| Haben Sie Angehörige? 💿 Ja  |   |
| O Noin                      |   |

Auf der zweiten Seite sind die Personalien des Sozialhilfe Empfängers anzugeben.

Die ZEMIS-Nummer ist wie folgt einzugeben:

- → ohne Punkte und Bindestriche
- → ohne vorgestellte Nullen
- → ohne letzte (Kontroll-)Ziffer

| Format gemäss Ausländerausweis<br>oder Bewilligungskopie | korrekte Eingabe |
|----------------------------------------------------------|------------------|
| 001.034.749-3                                            | 1034749          |

Falls Sie «Haben Sie Angehörige?» mit ja beantworten, erscheint eine Eingabe-Maske, auf welcher Sie einen weiteren Angehörigen erfassen können. Dieser Vorgang kann für alle Angehörigen wiederholt werden.

#### Seite 3:

Die Seite 3 wird nur angezeigt, wenn Angehörige angegeben werden sollen.

| 1                                             | 2 | 3          |  |
|-----------------------------------------------|---|------------|--|
|                                               |   | Angehörige |  |
| ZEMIS-Nr. *                                   |   |            |  |
| 345082<br>Nachname *                          |   |            |  |
| Angeh-Muster                                  |   |            |  |
| Vorname *                                     |   |            |  |
| Ageh-Max                                      |   |            |  |
| Geburtstag *                                  |   |            |  |
| Tag     Monat     Jah       01     03     201 | ə |            |  |
| Weitere Angehörig                             | ? |            |  |
| Hamiflaga                                     |   |            |  |

Weitere Angehörige können mit «Hinzufügen» aufgenommen werden.

## Seite 4:

Im vierten Schritt werden die Angaben zur Sozialhilfe des Empfängers angegeben. Wichtig ist, dass bei Saldo Sozialleistungen der aktuelle Gesamtstand der Unterstützungseinheit für die auf Seite 1 angegebene Gemeinde angegeben wird. Wählen Sie abgeschlossen an, so gilt die Unterstützung als abgeschlossen.

| 0                 | C                              |       | O | Sozialhilfe | eleistungen |
|-------------------|--------------------------------|-------|---|-------------|-------------|
| Angaben zu        | Jnterstützungsleist            | ungen |   |             |             |
| Personen in       | Jnterstützungsein <sup>1</sup> | eit   |   |             |             |
| 2                 |                                |       |   |             | ~           |
| Saldo Soziali     | ilfeleistungen                 |       |   |             |             |
| 45000             |                                |       |   |             |             |
| Datum des U       | nterstützungsbegin             | nns   |   |             |             |
| Tag Mona<br>01 10 | 2010                           |       |   |             |             |
| Ist die Untersti  | tzung bereits                  | 🔘 Ja  |   |             |             |
| abgeschlossen     | ?                              | Nein  |   |             |             |

## Abgeschlossene Unterstützung:

Zurück

Zwischenspeichern

Laden

Weiter

Bei der Anwahl von abgeschlossen müssen Sie zusätzlich noch das Abschlussdatum eintragen

5

 $\times$ 

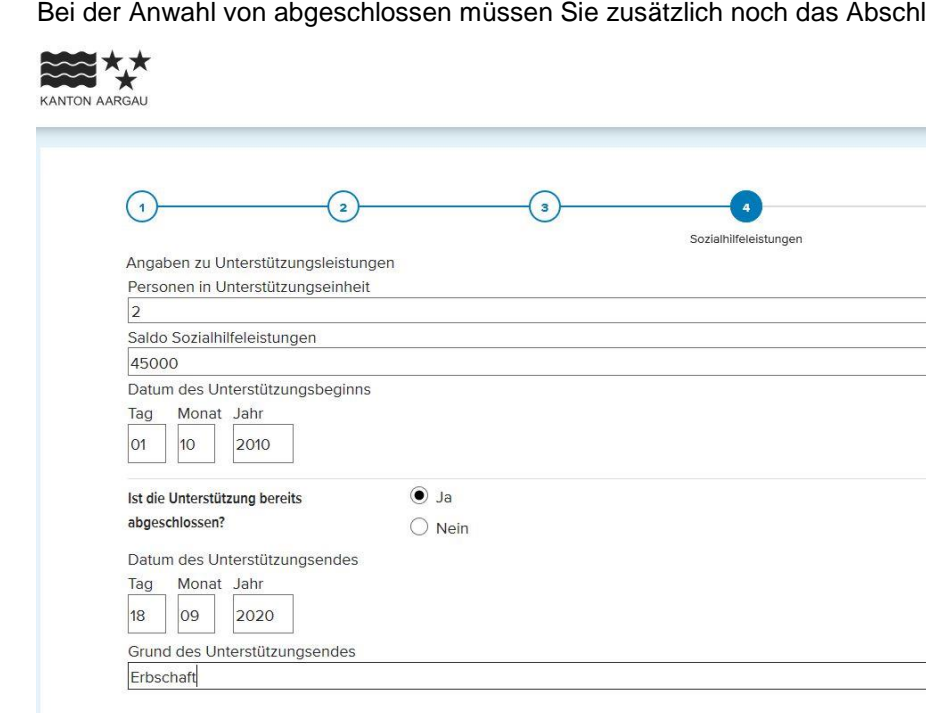

#### Seite 5:

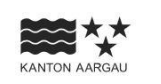

|                         | Fallproblematik                                                     |
|-------------------------|---------------------------------------------------------------------|
| Fallproblematik         |                                                                     |
| Erwerbstätigkeit        | Kein Anspruch auf ALV-Taggeld                                       |
|                         | Einstellung ALV-Taggelder                                           |
|                         | Ungenügendes ALV-Taggelder                                          |
|                         | ☑ Teilnahme an Weiterbildung, Integrationsprogramm, Zweitausbildung |
| Erwerbsbeeinträchtigung | Gesundheitliche Probleme                                            |
|                         | Alleinerziehend                                                     |
|                         | Keine oder keine in der CH anerkannte Ausbildung                    |
|                         | Ungenügende Sprachkompetenzen                                       |
| Ungenügendes Einkommen  | ● Teilzeitbeschäftigung ≤ 50%                                       |
|                         | O Teilzeitbeschäftigung > 50%                                       |
|                         |                                                                     |

Im 5. Schritt sind noch die Fallproblematiken einzutragen. Hier sind bei den rechteckigen Selektionsmöglichkeiten Mehrfachselektionen möglich. Bei den runden Checkboxen kann jeweils nur eine Auswahl getroffen werde.

Die Gruppe "Kooperation" ist eine Muss-Kategorie, d.h. es muss zwingend eine der angebotenen Auswahlmöglichkeiten "gut", "genügend" oder "ungenügend" angewählt werden.

Eine Erläuterung zu den einzelnen Fallkategorien finden Sie in der entsprechenden Weisung des MIKA.

## 3. Daten lokal speichern

Bevor ein Formular abgesendet wird, kann der Inhalt jederzeit lokal in einer Datei gespeichert werden. Diese Daten können später wieder für das Befüllen eines neuen Formulars verwendet werden.

Um Daten lokal zu speichern wählen Sie bitte die Schaltfläche «Zwischenspeichern»,

| Zurück | Zwischenspeichern | Laden | Einreichen |
|--------|-------------------|-------|------------|
|--------|-------------------|-------|------------|

danach können Sie den Speicherort angeben. Wählen Sie hierzu einen sprechenden Namen. Zum Beispiel Zemis Nummer und Datum.

#### 4. Gespeicherte Daten ins Formular laden

Formulardaten, welche Sie lokal gespeichert haben können zur Befüllung des aktiv geladen Formulars verwendet werden. Über die Schaltfläche Laden können Sie die entsprechende Datendatei auswählen, worauf die Daten in das aktive Formular abgefüllt werden,

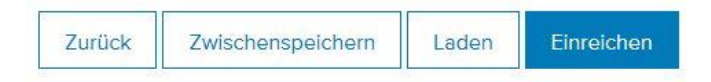

danach können die Daten weiterbearbeitet, wieder gespeichert und eingereicht werden.

## 5. Daten einreichen

Sind alle Daten korrekt eingetragen, so können diese über die Schaltfläche «Einreichen» zum MIKA übermittelt werden.

| Zurück | Zwischenspeichern | Laden | Einreichen |
|--------|-------------------|-------|------------|
|--------|-------------------|-------|------------|

Bei erfolgreicher Übermittlung erhalten Sie eine positive Rückmeldung (Quittung) des Systems.

Werden Meldungen mit denselben Daten mehrfach eingeliefert, so werden diese im Kantonssystem gespeichert, aber nicht weiter beachtet.